メニューボタン

新しいロックの登録や、ユーザー情報の確認など

#### ■アプリについて

- ●e・エントリー2 DCタイプ (電池錠) およびアプリケーションソフトウェアはミネ ベアショウワ㈱の [SADIOT LOCK] を使用しています。
- アプリについてはミネベアショウワ(株)との契約に基づき利用していただくことに なりますので、同社の利用規約を確認・同意の上、ご利用ください。
- ●アプリの利用料は無料ですが、ダウンロードなどにかかるデー タ通信料はご負担いただきます。
- ●電池錠、エントリーキー (ドアキー)、リモコンキー (オプション品

含む)の作動やアプリに関する問合せは下記をご覧ください。

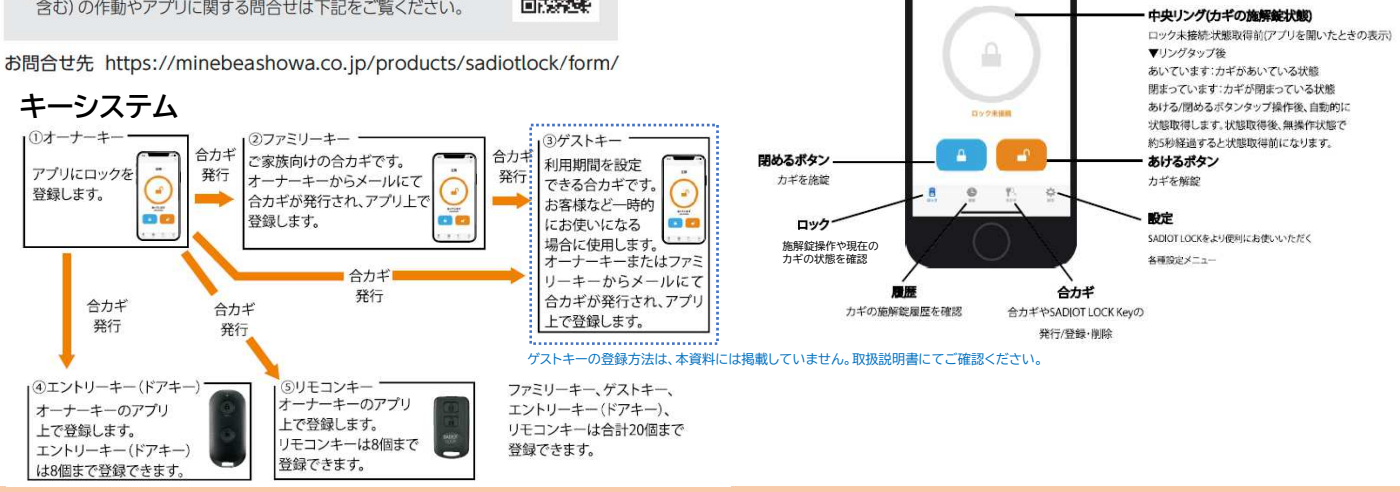

•

■アプリ画面の説明

### ■ユーザーの登録方法

### 1. 専用アプリをダウンロードする

●スマートフォンで「SADIOT LOCK」と検索する、またはQRコードを 読み取り、アプリをダウンロードしてください。 ※以降のアプリ画面はイメージです。実物と異なる場合があります。

| ieh | oneの方はこちら |  |
|-----|-----------|--|

SADIOT LOCK専用アプリ

対象スマートフォン Phone 8以上、iOS 13以上 Phone SEは非対応 hone SE 2nd generation以降 ndroid 9以上 luetooth®標準規格Ver.5.0以上

\*\*Fluetooth」のワードマークおよびロゴは、Bluetooth SIG Inc.の商標です。 \*\*「App Store」、「Appleのロゴ」、「Phone」は米国および他の国々で登録されたApple Inc.の商標です。 \*「Phone」の商標は、アイホン株式会社のライセンスに基づき使用されています。 \*「Google Play」、「Google Play ロゴ」、「Android」は、Google LCCの商標です。

アプリストアで検索

SADIOT LOCK

玄関ドア

### 2.ユーザー登録をする

#### スマートフォンのBluetooth® はオンにしてください。 更に、Androidで操作をする方は、位置情報をONにし、アプリの位置情報の権限を「常に許可」にしてください。

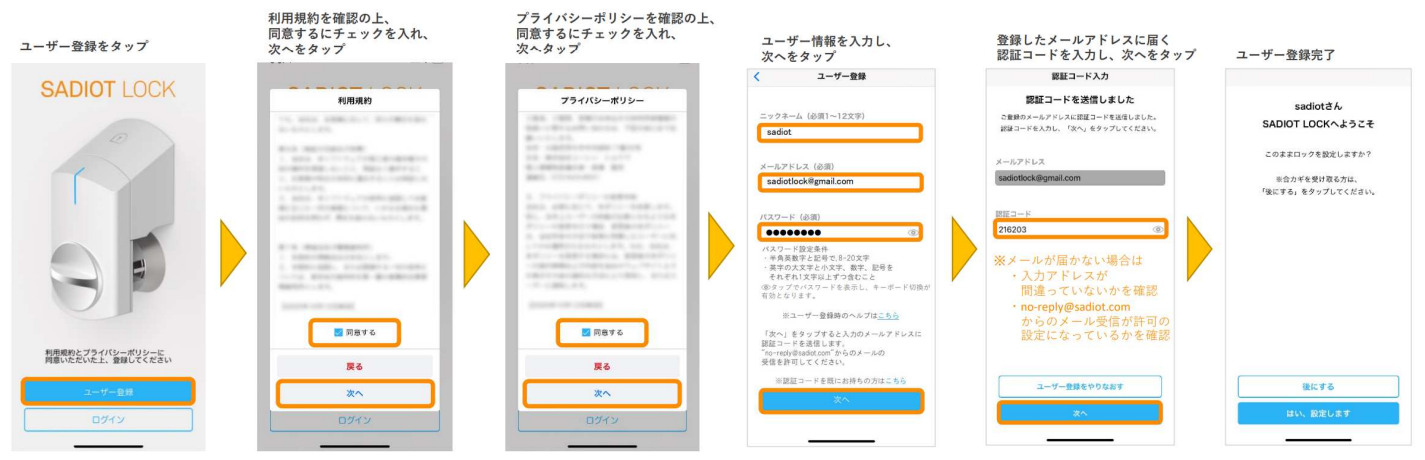

メールアドレスとパスワードは忘れないよう、必ずメモするなど忘れないようにしてください。オーナーキーのスマートフォンを紛失した場合など、 他の端末からアカウントに接続して行う「ロックの初期化」の際、メールアドレスとパスワードが必要になります。

#### ■オーナーキーの登録方法

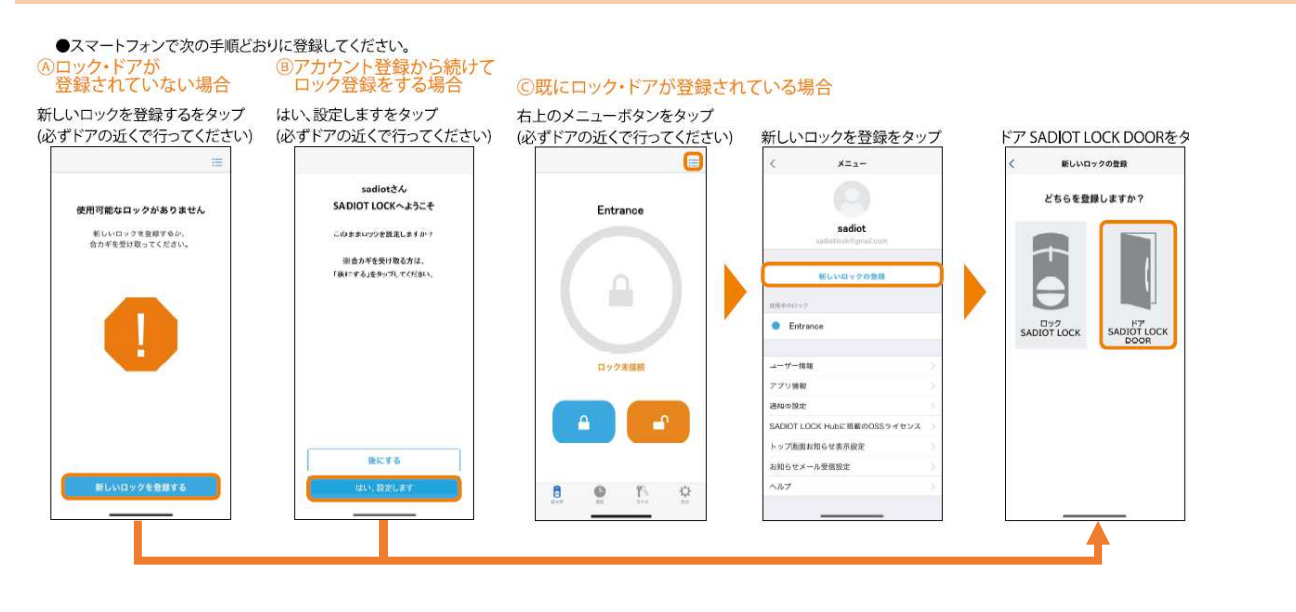

#### ドアを閉める 次へをタッフ

# ドアの登録 ドアを閉めてください ドア本体の電池ボックスにアルカリ乾電池8本 を入れて、ドアを閉めてください。 D ※登録されているMFCカードはすべて解除されます。ドアの 登録が終わりましたら、MFCカードを再登録してください。

※登録済みのすべての交通系 ICカードは削除されます。

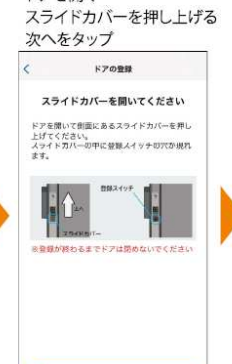

登録をやり直す

ドアを開く

#### 登録スイッチを長押し 次へをタップ

ドアの登録 登録スイッチを長押ししてください ヘアビン、クリップなど先の細いもので穴の4 の登録スイッチを3秒間摂用ししてください。 フワーが「ビィー・ビィー・ビィー・ビィー」 と4回腸ったらスイッチを難して次へ進んでく ださい。 

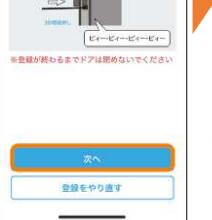

ドアの登録 登録スイッチを押してください っう一度、登録スイッチを1回押してくださ い。 ブザーが「ビィ」と1回場ったことを確認した ら、次へ進んでください。 => Er

登録をやり直す

登録スイッチを1回押し

次へをタップ

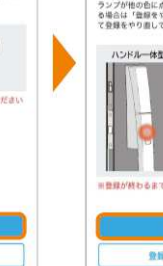

#### 次へをタップ ドアの登録 動作表示ランフを確認してください ドアの外側の動作表示ランプがオレンジ色に点 灯していることを確認したら、次へ進んでくだ ロック ランプが他の色に点灯していたり、滑灯してい る場合は「登録をやり直す」ボタンをタップし て登録をやり直してください。

動作表示ランプを確認

-(1-1)

登録をやり直す

#### タッチスイッチを押す 次へをタップ ドアの登録

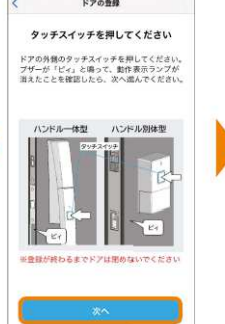

※ブザーが「ビィ・ピィー」と鳴って、 動作表示ランプ(LED)が消えた 場合は、「ロックの初期化」 (→P25)を行い登録手順を やり直してください。

登録をやり直す

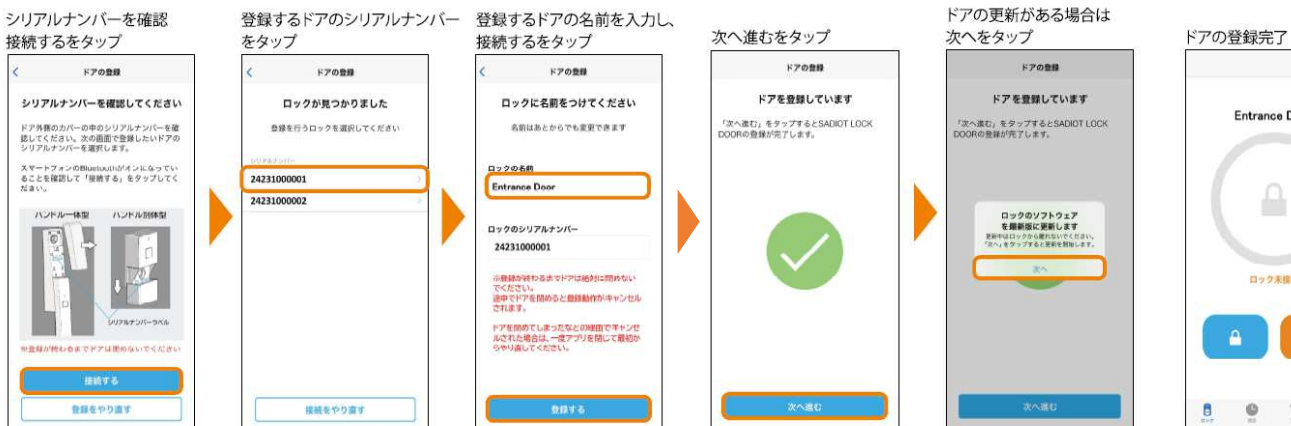

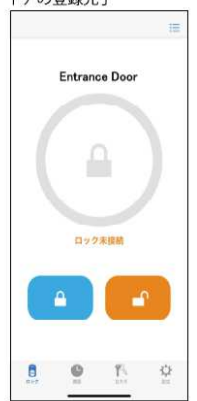

### ■ファミリーキーの登録方法

### 1. ファミリーキーを発行する(オーナーキーを設定しているスマートフォンへの登録)

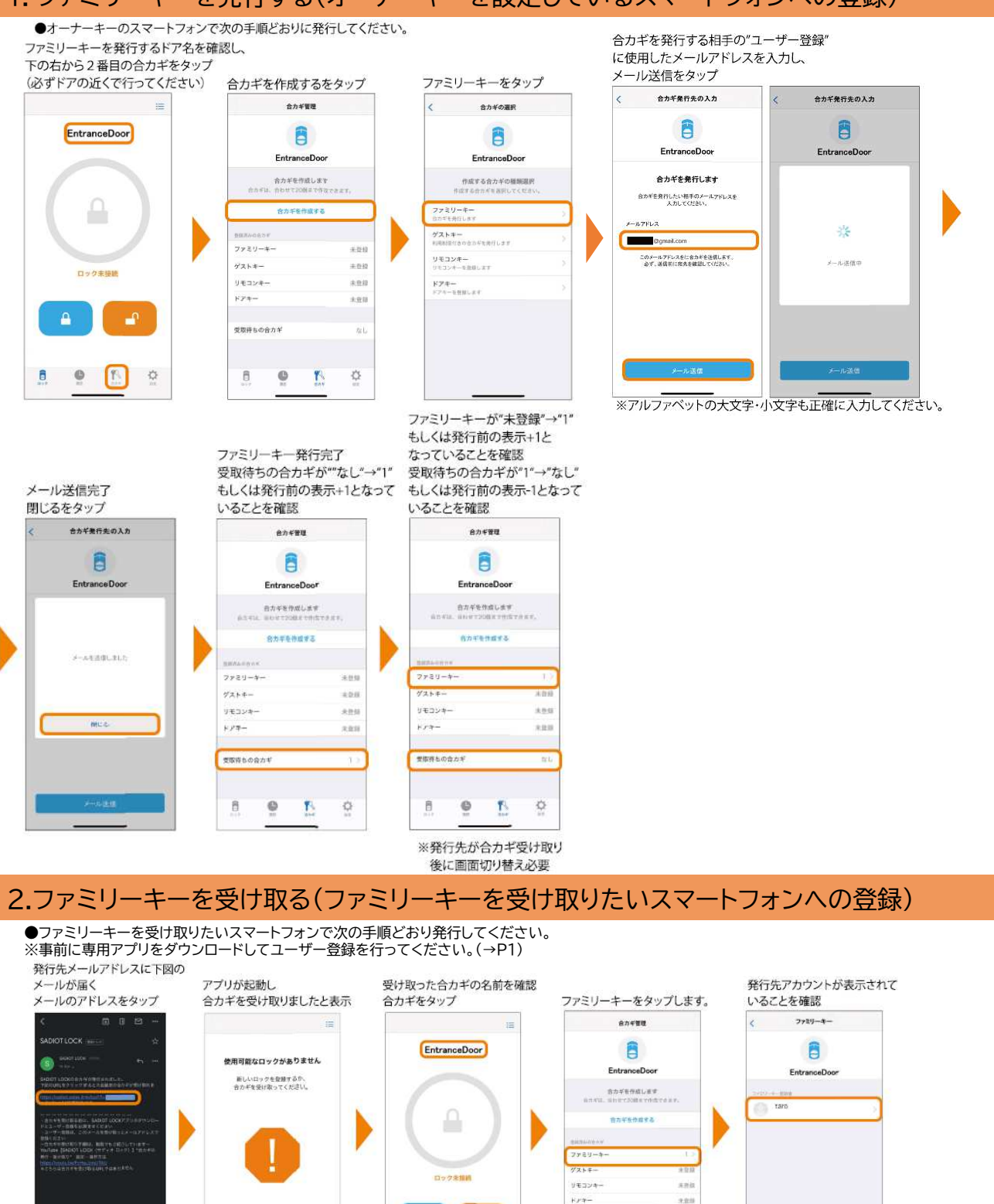

※アプリにログインしてからアドレスをタップしてください。 ※アプリにログインせずにアドレスをタップした場合、ログイン後、再度アドレスをタップしてください。

-

1 e 🗈

Q.

8 0 B \$

### ■エントリーキー(ドアキー)の登録方法

#### 1.エントリーキー(ドアキー)の電源をON/OFFにする方法

●エントリーキー(ドアキー)は出荷時点では、電源がOFFになっています。登録前に次の手順で 電源を入れてください。 施錠ボタン

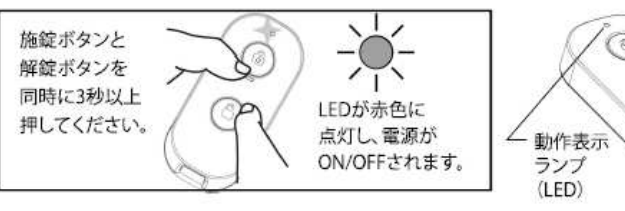

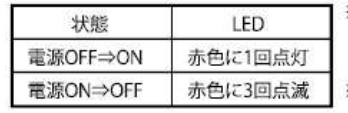

※電源ONの状態で、解錠又は施錠ボタンを押すと、LEDが 赤色に点灯します(LEDが点灯しない場合は電源が入っ ていません)。
※長期間使用しない場合や、誤操作の発生が心配される場

解錠ボタン

合は、エントリーキー(ドアキー)の電源をお切りください。

#### ■保管場所についてのお願い

テレビ、ラジオ、パソコンなどのOA機器、エアコン、給湯器リモコン、テレビドアホン、 ホームセキュリティ関連装置など、電磁波を発生する機器の近くにエントリーキー(ドアキー)を 置かないでください。電池の寿命が短くなる場合があります。

#### 2.エントリーキー(ドアキー)を登録する

■エントリキー(ドアキー)の登録について ●オーナーキーのスマートフォンで次の手順どおり登録してください。 ■エントリーキー(ドアキー)は最大8個まで登録できます。ただし、ファミリーキー・ゲストキー・エント ※事前に専用アプリをダウンロードしてユーザー登録を行ってください。(→P1) リーキー(ドアキー)・リモコンキーの登録台数が20件を超えないこと。 ・エントリーキー(ドアキー)は複数のドアに登録できません。 ※事前にオーナーキー登録を行ってください。(→P2) ●登録していないエントリーキー(ドアキー)は使用できません。 ・登録するときはエントリーキー(ドアキー)がドアから80cm以内にある状態で行ってください。 ※追加登録や再登録を行う場合も同様の手順となります。 ・登録に失敗した場合は登録手順をやり直してください。 ドアキーの施錠スイッチを ドアキーを登録するドア名を確認し 5秒程度長押し 下の右から2番目の合カギをタッフ ドアキーを認識すると (必ずドアの近くで行ってください) 合カギを作成するをタップ ドアキーをタップ 設定するをタップ ペアリングをタッブ 自動で次の画面へ遷移 自力ギの漏脱 会力ギ管理 **ドアキー設定 ドアキー接続** ¥74-98 旅程スイッチを長押しします ドアキーが見つかりました 8 Entrance Door ドアキーの原語スイッチを5分割長押ししてく ださい。 シリアルテンバーモ弾銃し、正しければ、「登録 する。モタップしてください。 Entrance Doo Entrance Door Entrance Door かがすえ合かせの りほううひりがうかい 余力学を作成します ドアキーを設定します ・ このよします ドアキーを抱定すると、ドアロックの操作ができます。 ドアルーを活動して、「説えする」をラップし てください。 24231000001 7729-4-Bluetooth <アリングの要求 \*\*\*\*\* ファミリーキ・ りをコンキー リモニンキーを出出しまり \*\*\*\*\*\* K7998 dat++-DODERN F74-リキコンキー -Hy4-4 愛取得ちの白力 125 © 🖪 0 8 0 13 ф 8 登録するドアキーの名前を入力し。 ドアキーの項目が1に 登録するドアキーのシリアルナンバーと一致していることを確認し、 登録するをタップ ドアキー登録完了 既に登録があった場合は+1の数字が (後にするをタップすると 登録するをタップ ドアキー登録中 閉じるをタッフ 表示されていることを確認 (シリアルナンバーはドアキー裏面に記載しています) 合カギ種類選択画面に戻ります) ドアキー登録 カカギ管理 \*74-88 ドアキー登録 ドアキーに名前をつけて登録します ドアキーに名前をつけて登録します ドアキーが見つかりました ドアキーに名前をつけて登録します 総数のドアオーを使用する場合、後からわかり やすいように、使用者の名前などを付けておく 複数のドアオーを使用する場合、後からわかり やすいように、使用者の名約などを付けておく ご思わった。 シリプルナンバーを確認し、正しければ、「登録 する」をタップしてください。 様数のドアキーを使用する場合、後からわかり やすいように、使用者の名誉などを付けておく と使れい4. Entrance Doo 1 242310 124-#1 174-4 自力年後作項する ビアモーな意味しました \*\* 24231000001 ファミリーキー 3,23 723-2-10.00 9 E J Set 愛衛等ちの合力す 141.53 8 0 ф 13

> ※ドアキーのボタンを押し施解錠が できることを確認してください。

P5

### ■リモコンキーの登録方法

●オーナーキーのスマートフォンで次の手順どおり登録してください。 ※事前にオーナーキー登録を行ってください。(→P2) ●登録していないリモコンキーは使用できません。

※追加登録や再登録を行う場合も同様の手順となります。

### リモコンキーを登録するドア名を確認し、

94

>771k7

242310

#### リモコンキーの施錠スイッチを 5秒程度長押し リモコンキーを認識すると 下の右から2番目の合カギをタッフ 自動で次の画面へ遷移 ペアリングをタップ 設定するをタップ (必ずドアの近くで行ってください) 合カギを作成するをタッブ リモコンキーをタップ リモコンキー設定 リモコンキー接続 リモコンキー安静 合力ギ管理 音力手の展開 リモコンの施設スイッチを長押しします リモコンが見つかりました 8 8 Entrance Door リモコンキーの施設スイッチを 5秒間負担ししてください。 シリアルナンバーを確認し、正しければ、「香餅 する」をタップしてください。 Entrance Door Entrance Door Entrance Door 会力学を作成します リモコンキーの設定をします 24231000001 リセコンモー(別売)を設定することで、 リモコンモーでロックの操作ができます。 にメーを爆催して、「リモコンサーを指定する」 をタンプしてください。 ファミリーキー 由ペアリングの要求 H2+4-ファミリーキ・ 5 4254-1.01 ロック末提展 リモコンキャ **R**.91 FZ#-194-0.01 -\*\*\*\* 0 8 0 ¢ :0 đ 1

登録するリモコンキーの名前を入力し。

■リモコンキーの登録について

・登録に失敗した場合は登録手順をやり直してください。

登録するリモコンキーのシリアルナンバーと一致していることを確認し、登録するをタップ 登録するをタッフ (後にするをタップすると (シリアル

| レナンバーはリモコンキ                        | ー裏面に記載しています)     |   | 合力ギ種類選択画面に戻り                                             | ます)   | 1 |
|------------------------------------|------------------|---|----------------------------------------------------------|-------|---|
| リモコンキー登録                           |                  |   | リモコンキー登録                                                 |       |   |
| コンが見つかりました                         |                  |   | リモコンに名前をつけて登録します                                         |       |   |
| レパーを確認し、正しければ、「敵殺<br>る。をタップしてください。 | 0                |   | 複数のリモコンを使用する場合、後からわかり<br>やすいように、使用機の名目などを付けてれく<br>と飲用です。 |       | 1 |
|                                    | All all          |   | VERIODA                                                  |       |   |
| 00001                              |                  |   | 953>#1                                                   |       |   |
|                                    |                  | / | 24231000001                                              |       |   |
|                                    |                  |   |                                                          | - 1-1 |   |
|                                    |                  |   |                                                          |       |   |
|                                    | 4<br>820<br>8420 |   |                                                          |       |   |
| 1                                  | 12 20 E          |   | 1.1                                                      |       |   |
| 後にする                               |                  |   | 84.76                                                    |       | ł |
| 0074                               |                  |   | #1870                                                    |       | 1 |
|                                    |                  |   |                                                          |       |   |

モコンキー登録中 リモコンキー登録 リモコンに名前をつけて登録します I取のリモコンを使用する場合、破からわかり PTいように、使用者の名音などそ付けておく 16 1:10-1

a serie a

リモコンキー登録完了 閉じるをタップ リモコンキー登録 リモコンに名前をつけて登録します 複数の少もつンを使用する場合、後からわかり やすいように、使用者の名前などを付けておく と見れいた。 UEDOWS 

・リモコンキーは最大8個まで登録できます。ただし、ファミリーキー・ゲストキー・エントリーキー(ドア キー)・リモコンキーの登録台数が20件を超えないこと。

・リモコンキーは複数のドアに登録できません。 ・登録するときはエントリーキー(ドアキー)がドアから80㎝以内にある状態で行ってください。

リモコンキーの項目が1に 既に登録があった場合は+1の数字が 表示されていることを確認

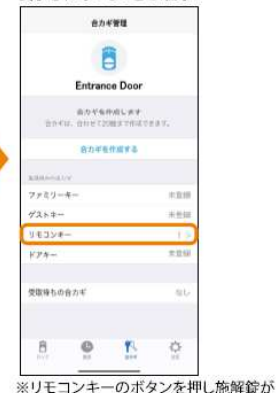

できることを確認してください。

## ■交通系ICカードの登録方法

●次の手順どおりに登録してください。 ※追加登録や再登録を行う場合も同様の手順となります。

①登録したい交通系ICカードをすべて用意します。 (すでに登録済み分も含みます) ※新たに1枚でも登録するとそれまでの登録デー タがすべて消去されるため、今まで登録されてい た交通系ICカードも合わせて再登録しない限り使 用できません。

②ドアを開きます。作業終了まで は開けた状態にしてください。

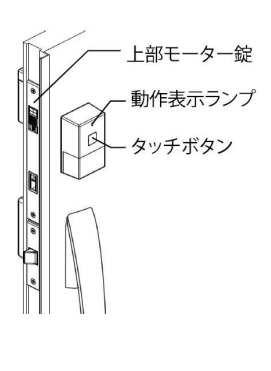

③上部モーター錠のスライドカバーを上にずらして、 ヘアピンなどの細い棒で登録スイッチを3秒間長 押しし、ブザーが「ピィー・ピィー・ピィー」と 4回鳴ったらスイッチを離します。

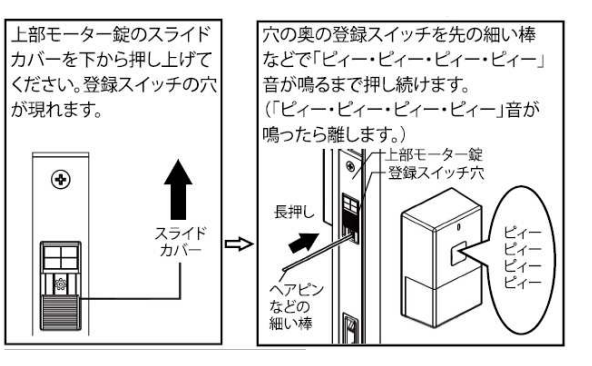

P6

④登録スイッチをゆっくり2回押し、登録モードを 選択します。 ※ブザーが「ピィ・ピィ」と2回鳴ったこと、 ドアの外側の動作表示ランプが緑色に点滅して いることを確認してください。 ※確認出来ない場合、一度ドアを閉じて登録手 順をはじめからやり直してください。

⑤ドアの外側のタッチボタンを押し、 登録モードを確定します。

⑥1枚ずつ交通系ICカードをタッチボ タンに、登録します。

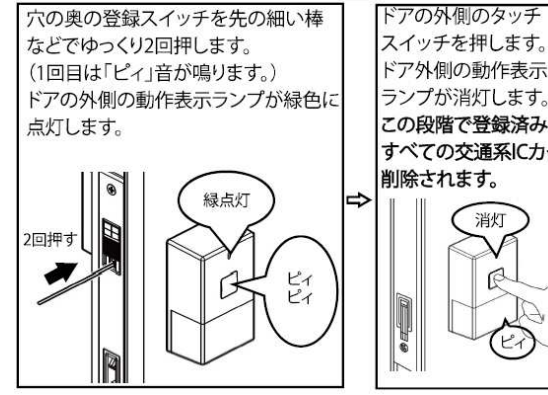

※終了すると約5秒後に「ピィー」音の後、登録個数分「ピィ」音が鳴ります。

ドア外側の動作表示 ランプが消灯します。 この段階で登録済みの すべての交通系ICカードは 削除されます。 消灯 R D 100 1回押す LI

⑧スライドカバーを

元に戻します。

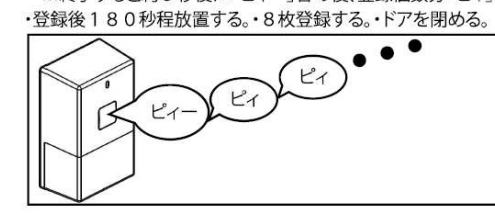

⑦以下のいずれかの方法で登録モードを終了させます。

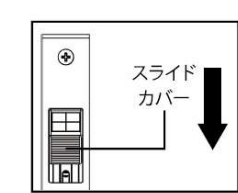

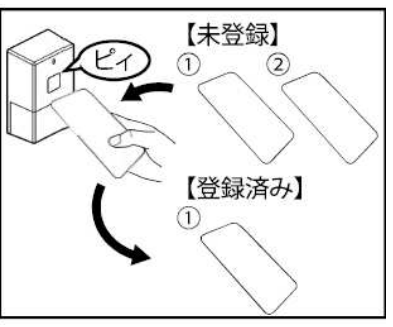

※登録の都度「ピィ」と鳴ります。

#### ■交通系 IC カードの登録について

・交通系ICカードは最大8枚まで登録できます。 ・交通系ICカードと同様の機能を持つスマートフォンも登録できます。 ・「オーナーキー登録」(→P21)を行うと、登録済みのすべての 交通系ICカードは削除されます。 ■動作確認済み交通系ICカード Suica, PASMO, ICOCA

■操作方法の動画についてはこちらから

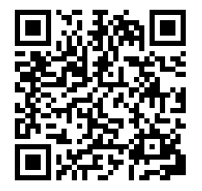

- ・ハンズフリー解錠
- ・タッチ施解錠
- ・リモコンボタン施解錠
- ・アプリタップ施解錠

## **P7**